## RINGCENTRAL APP: SETTING UP CUSTOM ANSWERING RULES FOR YOUR EXTENSION

Custom Answering Rules allow you to set specific call handling actions based on your defined conditions. This saves you time and effort in reconfiguring the standard call handling settings to meet specific conditions.

Example: Forward your incoming calls directly to your voicemail during lunch breaks or holidays.

**Note**: You may need additional permissions from your account's administrator to configure your Custom Answering Rules. Custom Answering Rules are applied before your standard Work Hours and After Hours call handling rules.

- 1. In the RingCentral app, click Settings.
- 2. Select Phone.
- 3. Under General, click **Edit** beside Extension settings. A browser window opens to access your settings.

|                       | RingCentral (>)                                                                                                    | Search                                                                                                    | <b>#</b> |
|-----------------------|----------------------------------------------------------------------------------------------------|----------------------------------------------------------------------------------------------------|----------|
| D<br>Message          | Customize tabs                                                                                                    | Phone                                                                                                    |          |
| ☐¢<br>Video           | Notifications and audio     Themes                                                                                                    | Incoming calls                                                                                                    |          |
| Phone                 | <ul><li>Message</li></ul>                                                                                                    | Call handling<br>Set how incoming calls ring your apps and devices, and how missed calls are handled.                                                   |          |
| 2                     | ■• Video                                                                                                    | Voicemail                                                                                                    |          |
| 2                     | Sector Contraction Contraction Contractico Contractico | Set a greeting and a PIN for your voicemail.                                                                                                    |          |
| Fax<br>Ontacts        | Calendars and contacts  Keyboard shortcuts                                                                                                    | Ringtone Off  Select the sound you'll hear when you receive incoming calls.                                                                             |          |
| •••<br>More           | a Administration                                                                                                    | Auto-answer calls<br>Select how long callers will wait before their calls get auto-answered. This setting won't apply<br>when you're on an active call. |          |
|                       |                                                                                                    | Outgoing                                                                                                    |          |
|                       |                                                                                                    | Default caller ID Select the number that will be displayed to the people you call.                                                                      |          |
|                       |                                                                                                    | Fax from<br>Select the number that will be displayed on the faxes you send.                                                                             |          |
| ۲<br>Apps             |                                                                                                    | RingOut Manage  Use another phone to make a call with your RingCentral number and Caller ID.                                                            |          |
| mpany                 |                                                                                                    | General                                                                                                    |          |
| ettings               |                                                                                                    | Extension settings<br>Customize your profile details, call screening, greetings, hold music, and more.                                                  |          |
| ?<br>source<br>Center |                                                                                                    | Heads-up display (HUD) Manage  Monitor contacts. view their presence status, and call or text them.                                                     |          |

- 4. Click Call Handling.
- 5. Select Custom rules.
  - a. Note that if enabled, **Forward all calls** overrides all Call Handling rules, including custom answering rules. To ensure that your set rules are applied, turn this option off.
- 6. Click Add rule.

| RingCentral            |                                    |              |                      |                  |                    |                    |                    | My E                           | xtension ∨ ∦      |         |
|------------------------|------------------------------------|--------------|----------------------|------------------|--------------------|--------------------|--------------------|--------------------------------|-------------------|---------|
| Overview Messages      | Call Log Cont                      | tacts Settin | gs More              |                  |                    |                    |                    |                                |                   |         |
| Carol Demo<br>Ext. 218 | ✓ User Details                     | 8            |                      |                  |                    |                    |                    |                                |                   |         |
| Outbound Calls/Faxes   | ✓ Phones & Numbers                 |              |                      |                  |                    |                    |                    |                                |                   |         |
| Meetings               | ✓ Screening, Greeting & Hold Music |              |                      |                  |                    |                    |                    |                                |                   |         |
| 4                      | ∧ Call Handlin                     | ng           |                      |                  |                    |                    |                    |                                |                   |         |
|                        | Work hours                         | After hours  | 5<br>Custom rules    | Settings         |                    |                    |                    | a                              | Forward all calls |         |
|                        | Custom Answ<br>You can create ci   | ering Rules  | ecial routing during | g holidays or sp | pecific times of t | he day (e.g. lunch | break) or for spec | ial callers. <u>Learn more</u> |                   |         |
|                        |                                    |              |                      |                  |                    | 6                  | + Add Rule         | Apply Template                 | S Validate        | Rules   |
|                        | Active                             | Name         |                      |                  |                    |                    |                    |                                |                   | Actions |
|                        | $\bigcirc$                         | Travel       |                      |                  |                    |                    |                    | Edit Delete                    | Save as T         | emplate |

- 7. In the popup window, configure your Custom Answering Rule details, starting with the rule name.
- 8. Click Next.

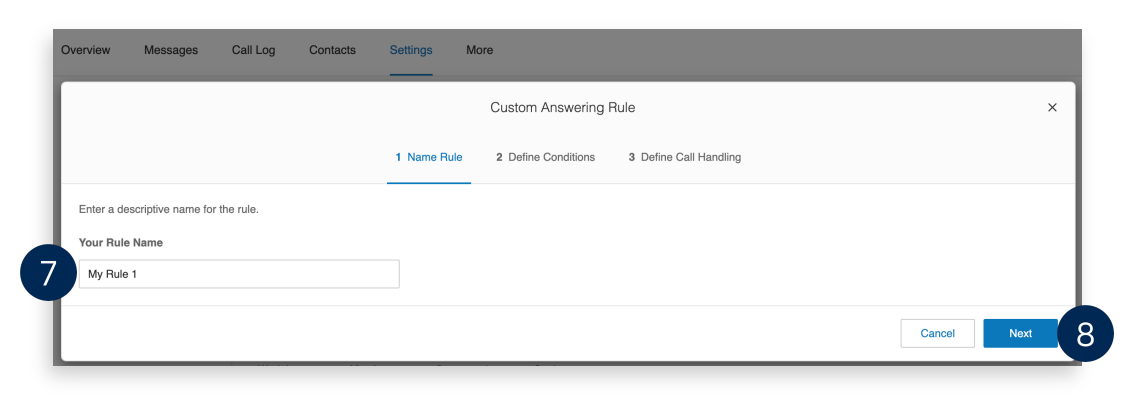

## RingCentral App | Setting Up Custom Answering Rules for Your Extension

- 9. Select your preferred condition/s for your Custom Answering Rule. You can select multiple conditions simultaneously.
  - a. **Caller ID** Configures call handling behavior based on the incoming caller ID. You can specify complete or partial numbers, such as country codes or area codes.
  - b. **Called Number** Configures call handling behavior based on the phone number that the caller dialed.

c. **Date and/or Time** – Configures call handling behavior based on date or time ranges.

## 10. Click Next.

| Overview      | Messages  | Call Log | Contacts | Settings    | More                                       |        |
|---------------|-----------|----------|----------|-------------|--------------------------------------------|--------|
|               |           |          |          |             | Cust 9 rering Rule                         | ×      |
|               |           |          |          | ✓ Name Rule | 2 Define Conditions 3 Define Call Handling |        |
| Caller ID     | )         | a        |          |             |                                            | $\sim$ |
| Called N      | lumber    | b        |          |             |                                            | $\sim$ |
| Date and None | d/or Time | С        |          |             |                                            | ~      |
|               |           |          |          |             | Back                                       | Next   |

- 11. Select the action that should apply when an incoming call matches the conditions you selected.
  - a. Ring my devices Rings the numbers and devices associated with your RingCentral account.
  - b. **Send to voicemail** Send callers directly to voicemail. Choose between the voicemail of the current extension or a different extension.
  - c. **Play an announcement** Choose to play the default unavailable greeting or record a custom greeting. The call disconnects after the announcement.
  - d. Forward to extension Forwards the call to the selected extension.
  - e. Forward to external number Forwards the call to the specified phone number.

## 12. Click Save.

| Overview                                                    | Messages                      | Call Log | Contacts | Settings  | More                                          |  |  |  |  |
|-------------------------------------------------------------|-------------------------------|----------|----------|-----------|-----------------------------------------------|--|--|--|--|
|                                                             |                               |          |          |           | Custom Answering Rule 11 ×                    |  |  |  |  |
|                                                             |                               |          |          | ✓ Name Ru | Je V Define Conditions 3 Define Call Handling |  |  |  |  |
| Select what should happen when incoming call match the rule |                               |          |          |           |                                               |  |  |  |  |
| Ring my                                                     | y devices                     | <b>a</b> |          | ~ :       | Screening, Greeting & Hold Music              |  |  |  |  |
| <ul> <li>Send to</li> <li>Play an</li> </ul>                | o voicemail<br>n announcement | b<br>C   |          | $\sim$    | Call Handling                                 |  |  |  |  |
| ⊖ Forward                                                   | d to extension                | d        |          | $\sim$ 1  | Voicemail                                     |  |  |  |  |
| <ul> <li>Forward</li> </ul>                                 | d to external number          | e        |          |           |                                               |  |  |  |  |
|                                                             |                               |          |          |           | Back Save                                     |  |  |  |  |

After completing this process, your Custom Answering Rule displays in the **Custom rules** tab. You may edit, delete, or save the rule as a template.

**Quick Tip:** Click *Validate Rules* to check if your Custom Answering Rules overlap or conflict with another rule. For Custom Rules with conflicts, you may edit, delete, or temporarily disable any conflicting rules.

| ∧ Call Handling  |                        |                      |                  |                       |                     |                       |            |                   |               |  |  |
|------------------|------------------------|----------------------|------------------|-----------------------|---------------------|-----------------------|------------|-------------------|---------------|--|--|
|                  |                        |                      |                  |                       |                     |                       | F          | Forward all calls | $\bigcirc$    |  |  |
| Work hours       | After hours            | Custom rules         | Settings         |                       |                     |                       |            |                   |               |  |  |
| Custom Answ      | Custom Answering Rules |                      |                  |                       |                     |                       |            |                   |               |  |  |
| rou can create c | ustom rules for sp     | eciai routing during | nolidays or spec | cific times of the da | ay (e.g. lunch brea | ak) or for special ca | + Add Rule | Validate F        | Rules         |  |  |
| Active           | Name                   |                      |                  |                       |                     |                       |            | Δ                 | ctions        |  |  |
|                  | Hamo                   |                      |                  |                       |                     |                       |            |                   |               |  |  |
|                  | My Rule 1              |                      |                  |                       |                     |                       |            | Edit              | <u>Delete</u> |  |  |
| $\bigcirc$       | PTO                    |                      |                  |                       |                     |                       |            | <u>Edit</u>       | <u>Delete</u> |  |  |